## Инструкция по настройке Кассового сервера и подключение оборудования (Пультов управления и Термина оплаты) к Кассовому серверу.

1. Каждый пульт управления и Терминал оплаты должны быть укомплектованы

- Экраном QR кода
- Блоком Wi-Fi
- 2. Кассовый сервер в своей комплектации имеет
  - Плату управления Raspberry
  - KKT Pay-online 01ΦA
  - Переходник HDMI-RGB
- 3. Последовательность настройки Кассового сервера
  - В первую очередь Вам необходимо настроить сеть Wi-Fi на объекте.
    Необходимо настроить Роутер (приобретается у нас или Вами отдельно от заказанного оборудования).
    Настройка роутера согласно инструкции (поставляется в комплекте с роутером или отправляется по запросу Заказчика службой Технической поддержки нашей организации). После настройки сети приступаете к настройке Кассового сервера.
  - Открыть крышку корпуса Кассового сервера
  - Подключить питание (шнур в комплекте) к Кассовому серверу
  - Произвести подключение ККТ к компьютеру (стационарному или ноутбуку) для проведения процедуры регистрации ККТ в ГНИ и ОФД
  - После проведения регистрации ККТ провести процедуру Фискализации ККТ. По окончании фискализации отключить ее от компьютера и подключить к Плате управления Raspberry.
  - Подключить монитор, мышь и клавиатуру к Плате управления Raspberry
  - Включить питание Кассового сервера
  - На экране монитора будет отображена информация о запуске Кассового сервера
  - После того как Плата управления запустится и появится экранная заставка в правом верхнем углу

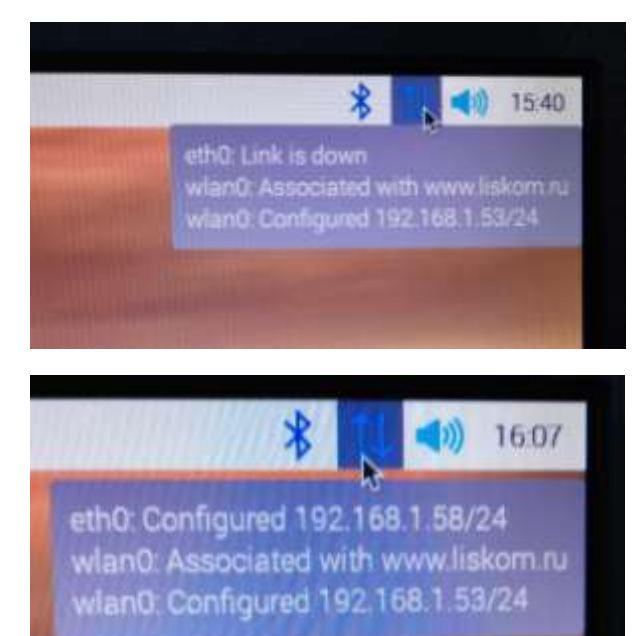

монитора Вы увидите значок Стрелки (Вверх, Вниз). При наведении мыши на значок выводится окно в котором будет в нижней строке написан IP адрес ККТ сервера (Этот адрес серверу присваивает Роутер Вашей беспроводной сети. Адрес Wlan0:Configured -если Raspberry подключена по Wi-Fi сети. Если Вы подключили Плату управления по Ethernet кабелю к роутеру то адрес IP адрес будет в верхней строке всплывающего сообщения). Данный адрес (в зависимости от способа подключения фото1 или 2) необходимо записать. Он необходим для дальнейшей настройки ККТ сервера в самом роутере и в оборудовании (Пульты управления и Терминале оплаты).

• Следующим действием производим привязку IP адреса ККТ сервера в роутере (во избежание автоматической смены роутером этого адреса. Поставляется в комплекте с ККТ Сервером.

• Настройка Роутера может кардинально

отличаться от предложенной нами по нескольким причинам.

- 1. Производитель роутера
- 2. Год выпуска (даже у одного производителя различные серии роутеров)
- 3. ПО зашитого в роутер, как следствие различный интерфейс при подключении к роутеру через ПК.
- Мы прилагаем лишь типовую инструкцию, что необходимо сделать.
- После привязки IP адреса по МАС Вам необходимо данный IP адрес внести в настройку ПО оборудования (Пультов управления, Терминала оплаты). Произвести перезагрузку всего оборудования

Приятной работы. Теперь Вы полностью соблюдаете кассовую дисциплину, согласно ФЗ-54.

## С Уважением

Техническая поддержка ООО Лиском Техно.